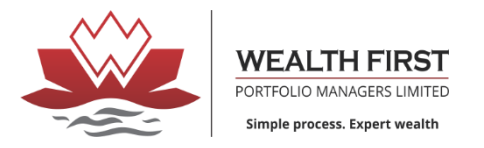

### Steps How to Apply IPO from WF Site

### 1. Click on Apply in which Script you want to Apply

| 👩 Emailidea Bulk Ema 🗙 🛛 🥪 Downloads   Wealta 🗙 🛛 🚨                                 | CurrentIPOs 🗙 🛛 🖉 Leegality        | 🗙 📔 🧟 Transactions - elPO 🗙 🗍 🤹 Wealth First Portfo 🗙                          | 🙎 CurrentlPOs 🛛 🗙 👿 Si       | tes - Webflow × + | ~ - 0 ×               |
|-------------------------------------------------------------------------------------|------------------------------------|--------------------------------------------------------------------------------|------------------------------|-------------------|-----------------------|
| $\leftrightarrow$ $\rightarrow$ <b>C</b> $\square$ eipo.wealth-firstonline.com:8080 |                                    |                                                                                | Q                            | 🖻 🖈 🕐 ઽ 🛛 💙       | 🏚 🗖 🥮 Update 🔅        |
|                                                                                     |                                    | NEARLINE .                                                                     |                              |                   | A                     |
|                                                                                     |                                    |                                                                                |                              |                   |                       |
|                                                                                     |                                    | Current Issue(s)<br>Today's Market Time From 10:00 AM to 05:00 PM              |                              |                   |                       |
|                                                                                     |                                    | IPO                                                                            |                              |                   |                       |
|                                                                                     | Symbol                             | Start/End Date                                                                 | Price (Qty)/ Value           |                   |                       |
|                                                                                     | SBFC >                             | 03-Aug-2023                                                                    | 57.00 (260)                  |                   |                       |
|                                                                                     | NSE                                | 07-Aug-2023<br>Apply Status                                                    | 14820.00                     |                   |                       |
|                                                                                     | CONCORDBIO >                       | 04-Aug-2023                                                                    | 741.00 (20)                  |                   |                       |
|                                                                                     | NSE                                | 08-Aug-2023                                                                    | 14820.00                     |                   |                       |
|                                                                                     |                                    | Apply Status                                                                   |                              |                   |                       |
|                                                                                     |                                    | SME                                                                            |                              |                   |                       |
|                                                                                     | SANGANI ><br>NSE                   | 04-Aug-2023<br>08-Aug-2023                                                     | 40.00 (3000)<br>120000.00    |                   |                       |
|                                                                                     |                                    | Apply Status                                                                   |                              |                   |                       |
|                                                                                     | YUDIZ >                            | 04-Aug-2023                                                                    | 165.00 (800)                 |                   |                       |
|                                                                                     | NJE                                | Apply Status                                                                   | 15200.00                     |                   |                       |
|                                                                                     | SRIVARI >                          | 07-Aug-2023                                                                    | 42.00 (3000)                 |                   |                       |
|                                                                                     | NSE                                | 09-Aug-2023<br>Apply Status                                                    | 126000.00                    |                   |                       |
|                                                                                     |                                    |                                                                                |                              |                   |                       |
|                                                                                     | ſ                                  | Bond                                                                           |                              |                   |                       |
|                                                                                     |                                    | No Bond Records!                                                               |                              |                   |                       |
|                                                                                     |                                    | Upcoming Issue(s)                                                              |                              |                   |                       |
|                                                                                     | TVSSCS (IPO) ><br>BSE              | 10-Aug-2023<br>14-Aug-2023                                                     | 197.00 (76)<br>14972.00      |                   |                       |
|                                                                                     | <u></u>                            |                                                                                | ,                            |                   |                       |
|                                                                                     |                                    | 3 Previous Issue(s)                                                            |                              |                   |                       |
|                                                                                     |                                    |                                                                                |                              |                   |                       |
|                                                                                     | For UPI related queries, investors | can contact NPCI at the toll free number:- 18001201740 and Mai                 | il ld:- ipo.upi@npci.org.in. |                   |                       |
|                                                                                     | EAO on U                           | IPL2.0.IPO_L_Instructions_LSubscribe to IPOs in 6 simple steps_LEIPO - 9.0.0.5 |                              |                   |                       |
|                                                                                     |                                    | <u>e</u>                                                                       |                              |                   | <b>\$</b> 07940240001 |

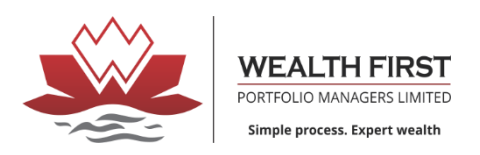

#### 2. Click On Apply

| C 🔒 eipo.w | vealth-firstonline.com:8080 |                           |                                                                                                    | 년 ☆ Ø S 0                 | 💎 🖈 🗖 🥯 (   |
|------------|-----------------------------|---------------------------|----------------------------------------------------------------------------------------------------|---------------------------|-------------|
|            |                             |                           | WEALTHY FIRST<br>VARIans manufactures and the second second s |                           | Constant of |
|            |                             |                           | Current Issue(s)                                                                                                    |                           |             |
|            |                             |                           | oday's Market Time From 10:00 AM to 05:00 PM                                                                                                    |                           |             |
|            |                             |                           | IPO                                                                                                    |                           |             |
|            | Symbol                      |                           | Start/End Date                                                                                                    | Price (Qty)/ Value        |             |
|            | SBFC ~<br>NSE               | 03-A<br>07-A              | ug-2023<br>ug-2023                                                                                                    | 57.00 (260)<br>14820.00   |             |
|            | Name<br>Issue Open          | SBFC Finant<br>03-Aug-202 | Confirmation                                                                                                    | 07-Aug-2023               |             |
|            | Issue Price<br>Bid Lot      | From ₹ 54.0<br>260        | Any Individual having a Valid UPI ID is eligible to                                                                                                    | NSE<br>133512817 Shares   |             |
|            | Face Value                  | ₹10.00                    | Apply for IPO online.     Only Individual Category Client can apply.     If you have valid UPI ID then Just click on "Apply".     If you do not have UPI Id then refer Link "FAQ on UPI                                                                                                    | ₹14820.00                 |             |
|            | CONCORDBIO ><br>NSE         |                           | Apply Cancel                                                                                                    | 741.00 (20)<br>14820.00   |             |
|            |                             |                           | SME                                                                                                    |                           |             |
|            | SANGANI ><br>NSE            | 04-A<br>08-A              | ug-2023<br>ug-2023<br>Apply Status                                                                                                    | 40.00 (3000)<br>120000.00 |             |
|            | YUDIZ ><br>NSE              | 04-A<br>08-A              | ug-2023<br>ug-2023<br>Apply Status                                                                                                    | 165.00 (800)<br>132000.00 |             |
|            | SRIVARI >                   | 07-A                      | ug-2023                                                                                                    | 42,00 (3000)              |             |

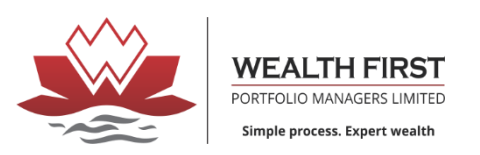

#### 3. Enter PAN number or Client code

| CurrentIPOs                                                  | × +                        |                                                                         |                                        | ~ - 0 X            |
|--------------------------------------------------------------|----------------------------|-------------------------------------------------------------------------|----------------------------------------|--------------------|
| $\leftrightarrow$ $\rightarrow$ <b>C</b> $\cong$ eipo.wealth | n-firstonline.com:8080     |                                                                         | ピ ☆ ② 5                                | 🖲 👽 🌧 🔲 🥸 Update 🔅 |
|                                                              | Symbol                     | Start/End Date                                                          | Price (Qty)/ Value                     |                    |
|                                                              |                            | Apply Status                                                            |                                        |                    |
|                                                              | YUDIZ >                    | 04-Aug-2023<br>08-Aug-2023                                              | 165.00 (800)<br>132000.00              |                    |
|                                                              |                            | Apply Status                                                            |                                        |                    |
|                                                              | SRIVARI >                  | 07-Aug-2023                                                             | 42.00 (3000)                           |                    |
|                                                              | NSE                        | Apply Status                                                            | 126000.00                              |                    |
|                                                              |                            |                                                                         |                                        |                    |
|                                                              |                            | Bond<br>No Bond Records!                                                |                                        |                    |
|                                                              |                            |                                                                         |                                        |                    |
|                                                              |                            | Upcoming Issue(s)                                                       |                                        |                    |
|                                                              | BSE                        | 10-Aug-2023<br>14-Aug-2023                                              | 197.00 (76)<br>14972.00                |                    |
|                                                              |                            | 🕲 Previous Issue(s)                                                     |                                        |                    |
|                                                              |                            |                                                                         |                                        |                    |
|                                                              |                            | Apply                                                                   |                                        |                    |
|                                                              | PAN / Client Code          |                                                                         |                                        |                    |
|                                                              |                            |                                                                         |                                        |                    |
|                                                              |                            | Apply Close                                                             |                                        |                    |
|                                                              | For UPI related queries, i | nvestors can contact NPCI at the toll free number:- 18001201            | 740 and Mail ld:- ipo.upi@npci.org.in. |                    |
|                                                              |                            | FAQ on UPI 2.0 IPO   Instructions   Subscribe to IPOs in 6 simple steps | EIPO : 9.0.0.5                         |                    |
|                                                              |                            |                                                                         |                                        | • 07940240001      |

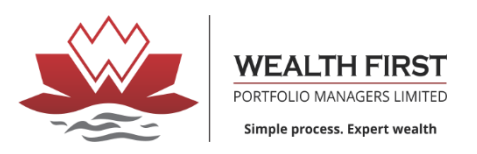

4. Verify your Details and Enter your UPI ID and Bidding Details.

| ApplyForIPO × +                                                                            |             |                     |                                                                                                    |        | ~ - Ø X                    |
|--------------------------------------------------------------------------------------------|-------------|---------------------|----------------------------------------------------------------------------------------------------|--------|----------------------------|
| $m{\leftarrow} \rightarrow \mathbf{C}$ $\mathbf{\hat{e}}$ eipo.wealth-firstonline.com:8080 |             |                     |                                                                                                    | Q L    | 🖻 🛧 🞯 도 💿 🦁 🌲 🗖 🤐 Update 🔅 |
|                                                                                            |             |                     | <u>ě</u>                                                                                                    |        |                            |
|                                                                                            |             | WEAL<br>Institution | TO FERSY<br>And the second second second second second second second second second second second second second second second |        |                            |
|                                                                                            |             | APPLY               | FOR IPO                                                                                                    |        |                            |
|                                                                                            |             | IPO D               | ETAILS                                                                                                    |        |                            |
|                                                                                            | Symbol      |                     | Name                                                                                                    |        |                            |
|                                                                                            | CONCORDBIO  |                     | CONCORD BIOTECH LIMITED                                                                                                    |        |                            |
|                                                                                            | Min Price   |                     | Max Price                                                                                                    |        |                            |
|                                                                                            |             | 705.00              |                                                                                                    | 741.00 |                            |
|                                                                                            | Lot Size    |                     | Face Value                                                                                                    |        |                            |
|                                                                                            |             | 20                  |                                                                                                    | 1.00   |                            |
|                                                                                            |             | CLIENT              | DETAILS                                                                                                    |        |                            |
|                                                                                            |             |                     |                                                                                                    | Edit   |                            |
|                                                                                            | PAN         |                     | Category                                                                                                    |        |                            |
|                                                                                            |             |                     | IND                                                                                                    |        |                            |
|                                                                                            | Client Name |                     | Depository                                                                                                    |        |                            |
|                                                                                            | Benf ID     |                     | CDSL                                                                                                    |        |                            |
|                                                                                            |             |                     |                                                                                                    |        |                            |
|                                                                                            | UPIID       |                     |                                                                                                    |        |                            |
|                                                                                            |             |                     | @paytm                                                                                                    | *      |                            |
|                                                                                            |             | BIDDING             | DETAILS                                                                                                    |        |                            |
|                                                                                            |             |                     |                                                                                                    |        |                            |
|                                                                                            | Qty         | Cut Off             | Price                                                                                                    |        |                            |
|                                                                                            | - 20 +      |                     |                                                                                                    | 741.00 |                            |
|                                                                                            | Amount      |                     | Bid Ref No                                                                                                    |        |                            |
|                                                                                            |             | 14820.00            |                                                                                                    |        |                            |
|                                                                                            |             |                     |                                                                                                    |        |                            |
|                                                                                            |             | Apply               | ancel                                                                                                    |        |                            |
|                                                                                            |             | - Abba              |                                                                                                    |        |                            |
|                                                                                            |             |                     | <u>ē</u>                                                                                                    |        | <b>6</b> 07940240001       |

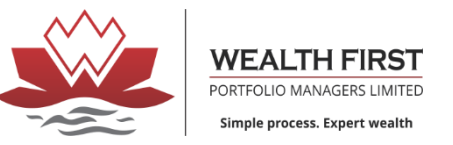

5. Agree Terms And Condition and click on OK

| Le ApplyConfirmation × +           |                                                                                                    |       |     |   |     |     |     | o x      |
|------------------------------------|----------------------------------------------------------------------------------------------------|-------|-----|---|-----|-----|-----|----------|
| ← → C  ■ eipo.wealth-firstonline.c | om:8080/IPO/ApplyConfirmation?PANavm=CSJPK9492B&Name=Concord%20Biotech%20Limited&ClientName=DHAVAL%20DAHYABHAI%20                                                                                                    | a 🖻 1 | ☆ ⊘ | 5 | > 💎 | * L | נ 🥮 | Update : |
|                                    |                                                                                                    |       |     |   |     |     |     |          |
|                                    | Terms & Conditions                                                                                                    |       |     |   |     |     |     |          |
|                                    | <ul> <li>I am a Retail Individual Investor.</li> <li>I understand that if I apply IPO from anyone else's Bank Account my Application will be rejected.</li> <li>I have verified all my details Shown on the screen like PAN, Demat Details and UPI ID etc. are correct. WEALTH FIRST PORTFOLIO MANAGERS LIMITED shall not be held responsible for mismatch in details.</li> <li>I am aware that if I do not accept The Mandate my application will be rejected.</li> <li>I am wave that the mandate is initiated by the Sponsor bank and WEALTH FIRST PORTFOLIO MANAGERS LIMITED shall not be held responsible in case mandate is not received due to any technical fault by the Sponsor bank.</li> <li>I fully understand that WEALTH FIRST PORTFOLIO MANAGERS LIMITED has no role in my application's acceptance or rejection and I will not held WEALTH FIRST PORTFOLIO MANAGERS LIMITED beam.</li> <li>I hareby understate that I have read the Red Herring Prospectus of the company and I am an eligible UPI bidder as per the applicable provision of the SEBI (Issue of Capital and Disclosure Requirement) Regulations.</li> </ul> |       |     |   |     |     |     |          |

Notes:-

- You will receive Mandate On the UPI Application on which you have selected in above steps
- Verify it with the UPI PIN.
- Respective amount will block amount from registered bank.

ē

**\$** 07940240001